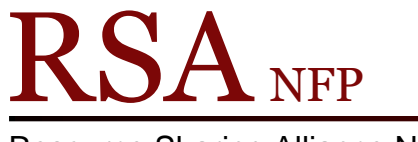

**Resource Sharing Alliance NFP** 

866-940-4083

## Email Receipt Buttons Revised December 2017

- Receipts can be emailed to a patron from the CheckOut wizard in the Common Tasks group.
- This feature is turned on for all RSA Online and Basic online member libraries.
- Receipts can be emailed to patrons even if your library does not use the print receipt function in WorkFlows.
- Email receipts are available only in the CheckOut wizard. This function is currently not available in the Renew User or Renew Item wizards.
- An email address must be in the patron's user record.
- The receipt will be email to all email addresses if a patron's user account contains multiple email addresses.

Three options are available for missing email addresses:

RSA has set the prompt option to "Prompt for an email address". If you library would like one of the other options, you must log into WorkFlows using the supervisor password to access the properties.

| Email Checkout Receipt |   |  |
|------------------------|---|--|
| QK Cancel              | • |  |

• Do Not Prompt for an email address option

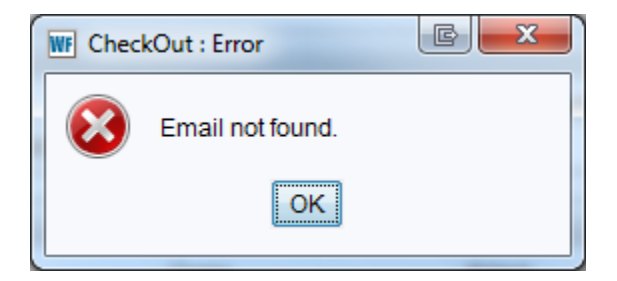

• Prompt for an email address option

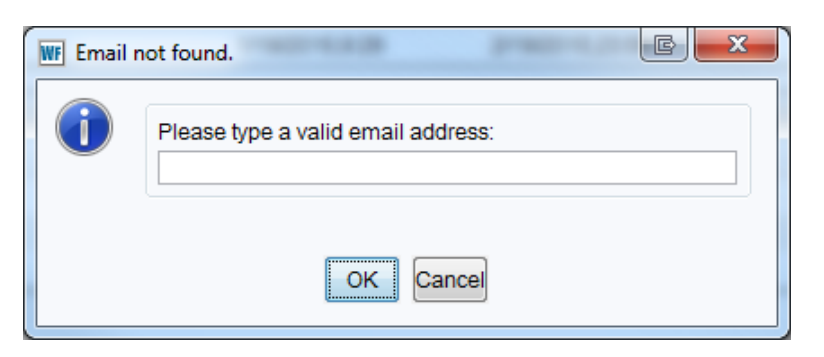

• Prompt to open Modify User Helper option

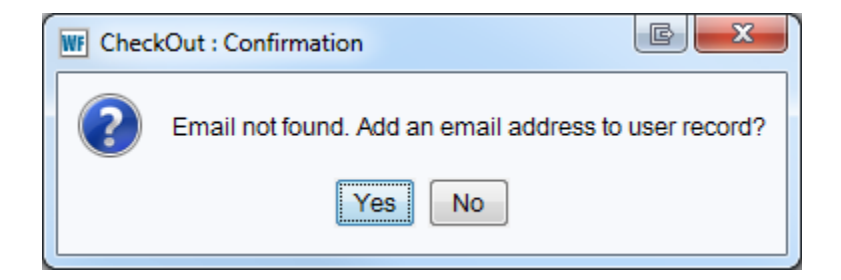

If a patron does not have an email address in their patron record the following box will appear after clicking either of the email receipt buttons:

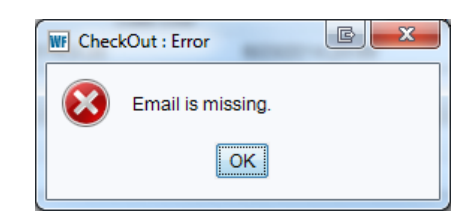

- Patrons' email addresses may be entered into the patron's record during registration using the User Registration wizard.
- The Modify User or Confirm Address wizards, located in the Users group, may be used to add emails to existing patron records.
- The Confirm Address helper located in the CheckOut wizard may be used during checkout to verify and/or add an address to a patron's user record if no email address is contained in the primary address.
- Libraries may enter emails for reciprocal patrons per the RSA User Cards Policy: <u>http://www.alsrsa.org/client/RSAwebsite/search/asset/2283</u>.

Location of the email receipt buttons on the CheckOut screen.

| W  | SirsiDynix Symphony WorkFlows: CheckOut                                     |                                       |                                          |                                                 |                                                       |                              |        |
|----|-----------------------------------------------------------------------------|---------------------------------------|------------------------------------------|-------------------------------------------------|-------------------------------------------------------|------------------------------|--------|
| Ei | le <u>E</u> dit <u>W</u> izards He <u>l</u> pers <u>M</u> odules <u>P</u> r | reference <u>T</u> ools <u>H</u> elp  |                                          |                                                 |                                                       |                              |        |
| F  | cquisitions Cataloging Circulation+ Offline                                 | Outreach   Reports   Requests   Resen | res   Selection   Serial Control   Utili | V.                                              |                                                       |                              |        |
|    |                                                                             | CheckOut ×                            |                                          |                                                 |                                                       |                              |        |
|    |                                                                             | CheckOut                              | là mư 🥅 🛲                                |                                                 |                                                       |                              |        |
|    |                                                                             |                                       |                                          |                                                 |                                                       |                              |        |
|    | Discharge (checkin)                                                         | User Information                      |                                          |                                                 |                                                       |                              |        |
|    |                                                                             | Name: STARFISH, PATRICK               | Status: DELINQUENT                       | Library: AG_ALS-PDC                             |                                                       | revious ID: A150099765       |        |
|    |                                                                             | User categories: Y                    | Overdues: 0                              | Available fiolds. 0                             | A                                                     | ctive IDs: A150098765,D15009 | 98765  |
|    |                                                                             | Group ID: 2014                        | Privilege expires: 11/12/2016            |                                                 |                                                       |                              |        |
|    | Devine Bills                                                                | Identify user                         |                                          |                                                 |                                                       |                              |        |
|    | tem Search and Display                                                      | User ID: D150098765                   |                                          |                                                 |                                                       |                              |        |
|    | Check tem Status                                                            | Identify item                         |                                          |                                                 |                                                       |                              |        |
|    | Tela                                                                        | Item ID:                              |                                          |                                                 |                                                       |                              |        |
|    | Frint                                                                       | List of checkoute:1                   |                                          |                                                 |                                                       |                              |        |
| L  |                                                                             | Title                                 | Itom ID                                  | Data Dua                                        | Pillod                                                | Amount Roid Automatically    | Turne  |
|    | Users 🛞                                                                     | Library of Congress subject headings  | A13301196490                             | 6/23/2014,23:5                                  | 50 Ellied                                             | Amount Faid Automatically    | BOOK   |
|    | Items 🛞                                                                     | - Diller4                             |                                          |                                                 |                                                       |                              |        |
|    | Holds                                                                       | V Bills. I                            | Itom ID                                  | Pageon                                          | Quine                                                 | Pillod                       | Data   |
|    |                                                                             | The                                   | liem iD                                  | FAXING                                          | S4.5                                                  | )<br>D                       | \$4.50 |
|    | Special (8)                                                                 |                                       |                                          |                                                 |                                                       |                              |        |
|    | In-Transit Items 🛞                                                          |                                       |                                          |                                                 |                                                       |                              |        |
|    |                                                                             |                                       |                                          |                                                 |                                                       |                              |        |
|    |                                                                             |                                       |                                          |                                                 |                                                       |                              |        |
|    |                                                                             |                                       |                                          |                                                 |                                                       |                              |        |
|    |                                                                             |                                       |                                          |                                                 |                                                       |                              |        |
|    |                                                                             |                                       |                                          |                                                 |                                                       |                              |        |
|    |                                                                             |                                       |                                          |                                                 |                                                       |                              |        |
|    |                                                                             |                                       |                                          |                                                 |                                                       |                              |        |
|    |                                                                             |                                       |                                          |                                                 |                                                       |                              |        |
|    |                                                                             |                                       |                                          |                                                 |                                                       |                              |        |
|    |                                                                             |                                       |                                          |                                                 |                                                       |                              |        |
|    |                                                                             |                                       |                                          |                                                 |                                                       |                              |        |
|    |                                                                             |                                       |                                          |                                                 |                                                       |                              |        |
|    |                                                                             |                                       |                                          |                                                 |                                                       |                              |        |
|    |                                                                             |                                       |                                          |                                                 |                                                       |                              |        |
|    |                                                                             |                                       |                                          |                                                 |                                                       |                              |        |
|    |                                                                             |                                       |                                          |                                                 |                                                       |                              |        |
|    |                                                                             |                                       |                                          |                                                 |                                                       |                              |        |
|    |                                                                             |                                       | Get User Information                     | Check Out Item Check Out<br>To User To New User | Email All Email Cur<br>Checkouts Receipt Checkouts Re | ceipt (b)                    |        |
|    |                                                                             |                                       |                                          |                                                 |                                                       |                              |        |
|    |                                                                             |                                       |                                          |                                                 |                                                       |                              |        |

Modify User wizard:

1. Search for the patron's user record by scanning in the patron's user ID or using the User Search helper.

| WF SirsiDynix Symphony WorkFlows: Modify User    |                                                                               |
|--------------------------------------------------|-------------------------------------------------------------------------------|
| File Edit Wizards Helpers Modules                | Preference Tools Help                                                         |
|                                                  |                                                                               |
| Acquisitions   Cataloging   Circulator+   Olinin | e   oureach   reguns   reguests   reserves   selection   senal condui   oning |
| Common Tasks                                     | CheckOut × Display User × Modify User ×                                       |
| . CheckOut                                       |                                                                               |
| Discharge (Checkin)                              |                                                                               |
| UB Fine Free Discharge                           | Aders Notes                                                                   |
| Descent Loop                                     | Name: STARFISH, PATRICK                                                       |
| Parana har                                       | Group ID: 2014                                                                |
| C Renew rem                                      | Profile name: STUDENT                                                         |
| Biling a User                                    | Identify User                                                                 |
| Paying Bills                                     | Uner ID: 0150000255                                                           |
| B item Search and Display                        | 03610.0100030703                                                              |
| Check Item Status                                | Basic Info Privilege Demographics Addresses Extended Info                     |
| E Help                                           |                                                                               |
| Print                                            | Primary:   Address 1  Address 2  Address 3                                    |
| Users                                            | Address 1                                                                     |
| B Display Liser                                  |                                                                               |
| S Licer Devictation                              |                                                                               |
|                                                  | PHONE                                                                         |
| B analysis                                       |                                                                               |
| Copy User                                        |                                                                               |
| Comm Address                                     | 70                                                                            |
| Renew Privilege                                  | EMAL                                                                          |
| Suspend User                                     | CAREOF                                                                        |
| Send Message                                     |                                                                               |
| Kemove User                                      |                                                                               |
| unsuspend User                                   |                                                                               |
| Items (8)                                        | Address 2                                                                     |
|                                                  |                                                                               |
| Holds                                            |                                                                               |
| Special                                          |                                                                               |
|                                                  | STRFFT V                                                                      |
| In-Transit Items                                 |                                                                               |
|                                                  | ZIP •                                                                         |
|                                                  | WORKPHONE -                                                                   |
|                                                  | DAYPHONE •                                                                    |
|                                                  | HOMEPHONE V                                                                   |
|                                                  | PHONE                                                                         |
|                                                  | FAX •                                                                         |
|                                                  |                                                                               |
|                                                  | GetUrer Save (a) Modify a Close                                               |
|                                                  |                                                                               |

- 2. Go to the Addresses tab.
  - a. Enter the patron's email address in the Email box on Address 1.
  - b. The email address may be entered in upper or lower case or a combination of the two.
  - c. Additional email address may be entered by separating the email addresses with a comma and no spaces (starfish@gmail.com,pstarfish@yahoo.com). An emailed receipt will go to all email addresses entered into the same email box.
- 3. Click on the Save button on the bottom of the screen to save the email address
- 4. Click on the Close button on the Complete popup box.

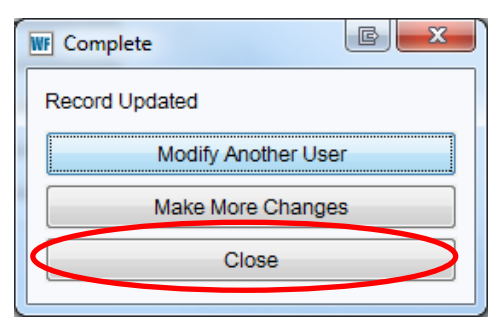

Confirm Address wizard:

1. Search for the patron's address information by scanning in the patron's user ID or using the User Search helper.

| 🖭 SiraDynis Symphony WorkFlows Confirm Address                                |                                                                                                    |            |  |  |  |
|-------------------------------------------------------------------------------|----------------------------------------------------------------------------------------------------|------------|--|--|--|
| <u>Eile E</u> dit <u>W</u> izards He <u>l</u> pers <u>M</u> odules <u>P</u> r | eference Iools Help                                                                                                    | P          |  |  |  |
| Acquisitions Cataloging Circulation+ Offline                                  | Outreach   Reports   Reguests   Reserves   Selection   Serial Control   Unliv                                                                                                    |            |  |  |  |
| Common Tasks                                                                  | Checkolut *   Display User *   Confirm Address * Confirm Address (2) *                                                                                                    |            |  |  |  |
| LeckOut                                                                       |                                                                                                    |            |  |  |  |
| Discharge (Checkin)                                                           | User Information                                                                                                    |            |  |  |  |
| Vie Fine Free Discharge                                                       | Name STARFISH PATRICK Status DELINQUENT Library: AG_ALS-PDC                                                                                                    |            |  |  |  |
| Brenew User                                                                   | Promie name S (JUDENI., Amount owed \$4.50 Available holds: 0 Periods D Periods D At10094765 / 100094765 / 10009476 | $\odot$    |  |  |  |
| W Renew Item                                                                  | Group ID: 2014 Privilege expires: 11/12/2016                                                                                                    | 070        |  |  |  |
| Paving a User                                                                 | Identify User                                                                                                    | 6/~        |  |  |  |
| tem Search and Display                                                        | User ID: D160095765                                                                                                    | <u>o</u>   |  |  |  |
| Check item Status                                                             | Primary address: 💩 address 2 💮 address 3                                                                                                    |            |  |  |  |
| 🛛 Help                                                                        |                                                                                                    | WF         |  |  |  |
| int Print                                                                     | Address 2 Address 3                                                                                                    | WF         |  |  |  |
| Users                                                                         |                                                                                                    |            |  |  |  |
| 🗞 Display User                                                                |                                                                                                    |            |  |  |  |
| 👹 User Registration                                                           | PHONE v                                                                                                    |            |  |  |  |
| Modify User                                                                   | UATHONE *                                                                                                    |            |  |  |  |
| Copy User                                                                     | CITY/STATE v                                                                                                    |            |  |  |  |
| Commin Address                                                                | 2P                                                                                                    |            |  |  |  |
| Suspend User                                                                  |                                                                                                    |            |  |  |  |
| Send Message                                                                  |                                                                                                    |            |  |  |  |
| Remove User                                                                   |                                                                                                    |            |  |  |  |
| 🔐 Unsuspend User                                                              |                                                                                                    |            |  |  |  |
| Items 🛞                                                                       |                                                                                                    |            |  |  |  |
| Holds                                                                         |                                                                                                    |            |  |  |  |
|                                                                               |                                                                                                    |            |  |  |  |
| Special                                                                       |                                                                                                    |            |  |  |  |
| In-Transit Items 🛞                                                            |                                                                                                    |            |  |  |  |
|                                                                               |                                                                                                    |            |  |  |  |
|                                                                               |                                                                                                    |            |  |  |  |
|                                                                               |                                                                                                    |            |  |  |  |
|                                                                               |                                                                                                    |            |  |  |  |
|                                                                               |                                                                                                    |            |  |  |  |
|                                                                               |                                                                                                    | 4<br>97 do |  |  |  |
|                                                                               | GetUser Confirm Address Cancel                                                                                                    | 11:45 AM   |  |  |  |
|                                                                               |                                                                                                    | 5/22/2014  |  |  |  |

- 2. Go to the Address 1 tab.
  - a. Enter the patron's email address in the Email box
  - b. The email address may be entered in upper or lower case or a combination of the two.
- 3. Click on the Confirm Address button on the bottom of the screen to save the email address.
- 4. Click on the Close button on the Complete popup box

| WF Complete                  |
|------------------------------|
| Record Updated               |
| Modify Another User Address  |
| Make More Changes to Address |
| Close                        |

## **Confirm Address**

## helper:

1. Click on the Confirm Address helper on the top of CheckOut wizard.

| e Edit Wizards Helpers Module       | s Preference Tools Help                           |                                               |                 |
|-------------------------------------|---------------------------------------------------|-----------------------------------------------|-----------------|
| cquisitions Cataloging Circulation+ | ffline   Outreach   Reports   Requests   Reserves | Selection Serial Control Utility              |                 |
| Common Tanka                        | CheckOut × Display User × Confirm Ad              | Idress × Confirm Address (2) ×                |                 |
| Common Tasks                        | CheckOut                                          |                                               |                 |
|                                     |                                                   |                                               |                 |
| Eisenarge (Checkin)                 | User Information                                  |                                               |                 |
| we Fine Free Discharge              | Name: STARFISH, PATRICK SI                        | tatus: DELINQUENT Library:                    | AG_ALS-PDC      |
| B Renew User                        | Profile name: STUDENT A<br>User categories: Y O   | mount owed: \$4.50 Available ho<br>verdues: 0 | olds: 0         |
| 🔟 Renew Item                        | Group ID: 2014 P                                  | rivilege expires: 11/12/2016                  |                 |
| Billing a User                      | dentify user                                      |                                               |                 |
| 🖄 Paying Bills                      | Liser ID: D150098765                              |                                               |                 |
| 🖞 Item Search and Display           |                                                   |                                               |                 |
| 🙀 Check Item Status                 | Identify item                                     |                                               |                 |
| 🛛 Help                              | Item ID:                                          |                                               |                 |
| Series Print                        | List of checkouts:1                               |                                               |                 |
| Users                               | Title Item                                        | Date Due                                      | Billed          |
| Pienlau Licer                       | Library of Congress subject headings A13          | 301196490                                     | 6/23/2014,23:59 |
| S Licer Registration                | ▼ Bills:1                                         |                                               |                 |
|                                     | Title                                             | ID Reason                                     |                 |
| Moarry User                         | inter iter                                        | FAXING                                        | \$4.            |
| Copy User                           |                                                   |                                               |                 |
| K Confirm Address                   |                                                   |                                               |                 |
| 💓 Renew Privilege                   |                                                   |                                               |                 |
| Suspend User                        |                                                   |                                               |                 |
| Send Message                        |                                                   |                                               |                 |
| 🖹 Remove User                       |                                                   |                                               |                 |
| 👫 Unsuspend User                    |                                                   |                                               |                 |
| Items                               |                                                   |                                               |                 |
|                                     |                                                   |                                               |                 |
| Holds                               | 2                                                 |                                               |                 |
| Special                             | a                                                 |                                               |                 |
|                                     |                                                   |                                               |                 |
| In-Transit Items                    | 3                                                 |                                               |                 |
|                                     |                                                   |                                               |                 |
|                                     |                                                   |                                               |                 |
|                                     |                                                   |                                               |                 |
|                                     |                                                   |                                               |                 |

| W SirsiDynix Symphony WorkFlows: CheckOut : R                                                                  | Review User Addresses                                                                                                    |  |  |  |  |  |  |
|----------------------------------------------------------------------------------------------------|----------------------------------------------------------------------------------------------------|--|--|--|--|--|--|
| Elle Edit Witzards Helpers Modules Preference Tools Help                                                       |                                                                                                    |  |  |  |  |  |  |
| Acquisitions Cataloging Circulation Offine Outreach Reports Requests Reserves Selection Serial Control Utility |                                                                                                    |  |  |  |  |  |  |
|                                                                                                    | CheckOut ×                                                                                                    |  |  |  |  |  |  |
| Common Tasks                                                                                                   | Zpie Z jek KOut : Review User Addresses                                                                                                    |  |  |  |  |  |  |
|                                                                                                    |                                                                                                    |  |  |  |  |  |  |
| Discharge (Checkin)                                                                                            | User Information                                                                                                    |  |  |  |  |  |  |
|                                                                                                    | Name: SLAK <u>CISH, FALRICK, STADUS</u> DELINGUENI LIDRAY, AGAS-PUC<br>Profile name: STUDENT Amount over: \$4.50 Available holds: 0 Active IDs: A150098765,D150098765 |  |  |  |  |  |  |
|                                                                                                    | User categories: Y Overdues: 0 Checkouts: 1 Previous ID: A150098765                                                                                                   |  |  |  |  |  |  |
| Biling a User                                                                                                  | Group ID: 2014 Privilege expires. 11/12/2016                                                                                                    |  |  |  |  |  |  |
| Paying Bills                                                                                                   | k identify User                                                                                                    |  |  |  |  |  |  |
| (a) item Search and Display                                                                                    | User ID: D160098765                                                                                                    |  |  |  |  |  |  |
| Check Item Status                                                                                              | k Primary address:  address 1 address 2 address 3                                                                                                    |  |  |  |  |  |  |
| 2 Help                                                                                                    |                                                                                                    |  |  |  |  |  |  |
| Frint                                                                                                    | Address 2 Address 3                                                                                                    |  |  |  |  |  |  |
| Users                                                                                                    |                                                                                                    |  |  |  |  |  |  |
| Bisplay User                                                                                                   |                                                                                                    |  |  |  |  |  |  |
| User Registration                                                                                              | PHONE •                                                                                                    |  |  |  |  |  |  |
| Modify User                                                                                                    | DAYPHONE •                                                                                                    |  |  |  |  |  |  |
| Copy User                                                                                                    | STREET                                                                                                    |  |  |  |  |  |  |
| K Confirm Address                                                                                              |                                                                                                    |  |  |  |  |  |  |
| Renew Privilege                                                                                                |                                                                                                    |  |  |  |  |  |  |
| Suspend User                                                                                                   |                                                                                                    |  |  |  |  |  |  |
| Send Message                                                                                                   |                                                                                                    |  |  |  |  |  |  |
| X Remove User                                                                                                  |                                                                                                    |  |  |  |  |  |  |
| 🛃 Unsuspend User                                                                                               |                                                                                                    |  |  |  |  |  |  |
| Items 🛞                                                                                                    |                                                                                                    |  |  |  |  |  |  |
| Holds                                                                                                    |                                                                                                    |  |  |  |  |  |  |
| - Northan                                                                                                    |                                                                                                    |  |  |  |  |  |  |
| Special                                                                                                    |                                                                                                    |  |  |  |  |  |  |
| In-Transit Items                                                                                               |                                                                                                    |  |  |  |  |  |  |
|                                                                                                    |                                                                                                    |  |  |  |  |  |  |
|                                                                                                    |                                                                                                    |  |  |  |  |  |  |
|                                                                                                    |                                                                                                    |  |  |  |  |  |  |
|                                                                                                    |                                                                                                    |  |  |  |  |  |  |
|                                                                                                    |                                                                                                    |  |  |  |  |  |  |
|                                                                                                    |                                                                                                    |  |  |  |  |  |  |
|                                                                                                    |                                                                                                    |  |  |  |  |  |  |
|                                                                                                    | Guser Confirm Attices. Cancel                                                                                                    |  |  |  |  |  |  |
|                                                                                                    | Internation Communications                                                                                                    |  |  |  |  |  |  |
|                                                                                                    |                                                                                                    |  |  |  |  |  |  |

- 2. Go to the Address 1 tab.
  - c. Enter the patron's email address in the Email box
  - d. The email address may be entered in upper or lower case or a combination of the two.
- 3. Click on the Confirm Address button on the bottom of the screen to save the email address.
- 4. Click on the Checkout to User button to close the Complete popup box.

| ſ               | WF Complete       |
|-----------------|-------------------|
|                 | Record Updated    |
| $\triangleleft$ | Checkout To User  |
|                 | Make More Changes |
|                 |                   |

Email buttons:

Email All Checkouts Receipt:

- Clicking this button will send an email of all items currently checked out on the patron's record
- No items have to be charged out during the current checkout sessions for a list of currently checked out items to be email to the patron.

Email Current Checkouts Receipt:

• Only items charged out during the current checkout session will be email to the patron

After either the Email All Checkout Receipt or the Email Current Checkouts Receipt button has been click in the Checkout wizard and an email has been sent, the following popup box will appear:

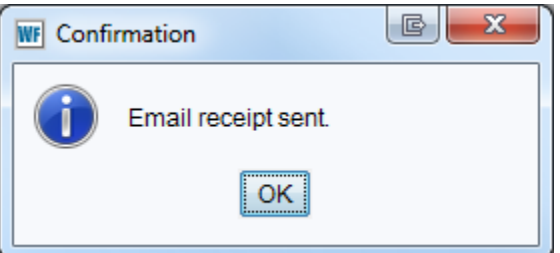

Click the OK button.

Below is an example of the email your patron will receive in their email account: STARFISH, PATRICK [D150098765], The following items are checked out:

| Title                                                                                              | Author                 | Call Number                      | Item ID      | Date<br>Charged | Date<br>Due    |
|----------------------------------------------------------------------------------------------------|------------------------|----------------------------------|--------------|-----------------|----------------|
| Library of Congress subject<br>headings / Subject Cataloging<br>Division, Processing<br>Department | Library of<br>Congress | 025.49 LIB<br>2001 ED. 24<br>V.5 | A13301196490 | 22 May<br>2014  | 23 Jun<br>2014 |

Please note that the list above may only include today's charges and not previously charged items. If you have any questions, please contact your library.

## Questions??

Contact the RSA help desk at <u>rsahelp@railslibraries.info</u> or RSA staff at 866-940-4083